## Cadastro de Localização (CCESG015)

Esta documentação é válida para todas as versões do Consistem ERP.

## **Pré-Requisitos**

Não há.

## Acesso

Módulo: Entradas - Estoques

Grupo: Cadastro do Módulo WMS

## Visão Geral

O objetivo deste programa é informar os parâmetros para o cadastro das localizações.

| Campo                            | Descrição (os campos assinalados com '*' são de preenchimento obrigatório)                                                                                                    |
|----------------------------------|----------------------------------------------------------------------------------------------------|
| Armazém*                         | Selecionar uma das opções para determinar o armazém para o cadastro de localização.                                                                                                    |
|                                  | Importante<br>As opções devem ser cadastradas no programa Cadastro de Armazém (CCESG025).                                                                                                    |
| Localização*                     | Informar o código que determina a localização no armazém selecionado.                                                                                                    |
|                                  | Botão F7<br>Apresenta tela com as localizações cadastradas neste programa para consulta e seleção.                                                                                                    |
| Descrição                        | Informar a descrição da localização.                                                                                                    |
| Capacidade<br>UA*                | Informar a capacidade da unidade de armazenamento.                                                                                                    |
| Capacidade<br>KG*                | Informar a capacidade de estocagem em quilogramas.                                                                                                    |
| Capacidade<br>em Volume<br>(M³)* | Informar a capacidade do volume para metros cúbicos.                                                                                                    |
|                                  | Importante<br>Para o cálculo do volume do item, devem ser informados, como complemento de entrada, o peso de cada item, o lote para o cálculo<br>do volume e o volume do lote em m <sup>3</sup> no programa Cadastro de Item (CCCGI015), acionando o botão "Opções", campos<br>complementares. |
|                                  |                                                                                                    |

| Tipo<br>Controle de<br>Capacidade* | Selecionar a opção para determinar o tipo de controle de capacidade.                                                                                                    |
|------------------------------------|----------------------------------------------------------------------------------------------------|
|                                    | Importante<br>As opções são:<br>Unidade de Armazenamento<br>Peso<br>Volume                                                                                                    |
| Coeficiente<br>de Entrada*         | Informar o coeficiente de entrada utilizado no estoque, ou seja, um fator que determinara o melhor local de armazenamento para materiais que estão entrando.                                                                                           |
| Coeficiente<br>de Saída*           | Informar o coeficiente de saída, ou seja, um fator que determina o melhor local para retirada de materiais.                                                                                                    |
| Naturezas                          | Informar os códigos que determinam as naturezas de armazenamento consideradas para a localização selecionada.                                                                                                    |
|                                    | Botão F7<br>Apresenta tela com as opções:<br>Selecionados: apresenta tela com as naturezas selecionadas.<br>Cadastrados: apresenta tela com as todas as naturezas cadastradas.                                                                         |
| Baixa<br>Automática*               | Selecionar uma das opções para determinar se haverá baixa automática.                                                                                                    |
|                                    | Importante<br>As opções são:<br>Sem Baixa Automática<br>Baixa Automática com Sugestão de Entrada<br>Baixa Automática sem Sugestão de Entrada                                                                                                    |
| Estrutura da<br>Localização*       | Exibe a estrutura de localização                                                                                                    |
| Endereçamen<br>to*                 | Informar o código que determina o endereçamento considerado para a localização selecionada.                                                                                                    |
|                                    | Botão F7<br>Apresenta tela com as opções:<br>Selecionados: apresenta tela com os endereçamentos selecionados.<br>Cadastrados: apresenta tela com todos os endereçamentos cadastrados no programa Cadastro de Endereçamento (CCESG010)<br>para seleção. |
| Identificador                      | Informar o código que determina o identificador considerado para o endereçamento selecionado.                                                                                                    |
|                                    | Botão F7<br>Apresenta tela com os identificadores cadastrados no programa Identificadores (CCESG011) para seleção.                                                                                                    |
|                                    |                                                                                                    |
| Botão                              | Descrição                                                                                                    |
| Salvar                             | Salva os dados informados e retorna para o campo "Armazém" para novo cadastro.                                                                                                    |
|                                    | Importante<br>Caso a localização já possua movimentação, o sistema não permite a exclusão.                                                                                                    |
| Excluir                            | Exclui o armazém selecionado e retorna para o campo "Armazém" para novo cadastro.                                                                                                    |
| Cancelar                           | Cancela os dados informados e retorna para o campo "Armazém" para novo cadastro.                                                                                                    |

Atenção As descrições das principais funcionalidades do sistema estão disponíveis na documentação do Consistem ERP Componentes. A utilização incorreta deste programa pode ocasionar problemas no funcionamento do sistema e nas integrações entre módulos.

Esse conteúdo foi útil?

Sim Não